| -   |     |      |     |  |
|-----|-----|------|-----|--|
| P.a | a i | ie t | -   |  |
| WC  | в   | 51   | C I |  |

### WinFlex Login

| Username Forgot your username? Password Forgot your password? Login or Register for WinFlex Privacy Policy | Login                         |                |  |
|----------------------------------------------------------------------------------------------------|-------------------------------|----------------|--|
| Forgot your username? Password Forgot your password? Login or Register for WinFlex Privacy Policy          | Username                      |                |  |
| Password Forgot your password? Login or Register for WinFlex Privacy Policy                                | Forgot your username?         |                |  |
| Forgot your password? Login or Register for WinFlex Privacy Policy                                         | Password                      |                |  |
| Login or Register for WinFlex Privacy Policy                                                               | Forgot your password?         |                |  |
|                                                                                                    | Login or Register for WinFlex | Privacy Policy |  |

#### © WinFlex Web. All Rights Reserved. Version 3.182.12 - Powered by

### www.winflexweb.com Select "Register" to get started

|                | Enter Profile Information                                                                         |                                                       |                                                                                                    |
|----------------|---------------------------------------------------------------------------------------------------|-------------------------------------------------------|----------------------------------------------------------------------------------------------------|
|                | Please enter a unique user nan<br>products within WinFlex Web.<br>NOTE: A temporary password will | ne for your profile. Thi<br>I be sent to the email ac | is will allow you to log into WinFlex Web. Please provide complete and accurate information. Carriers require this information in order to approve your access to their |
|                |                                                                                                   | User Name *                                           |                                                                                                    |
|                |                                                                                                   | First Name *                                          |                                                                                                    |
|                |                                                                                                   | Middle Initial                                        |                                                                                                    |
|                |                                                                                                   | Last Name *                                           |                                                                                                    |
| Complete       |                                                                                                   | Credentials                                           |                                                                                                    |
| Information    |                                                                                                   | Address 1                                             |                                                                                                    |
|                |                                                                                                   | Address 2                                             |                                                                                                    |
| @Allstate.com  |                                                                                                   | City / State / Zip                                    | ✓                                                                                                    |
| e-mail address |                                                                                                   | hone Number *                                         |                                                                                                    |
|                |                                                                                                   | Fax Number                                            |                                                                                                    |
|                |                                                                                                   | Email Address *                                       |                                                                                                    |
|                | Verif 6                                                                                           | Email Address *                                       |                                                                                                    |
|                | Enter the Letters and Nur                                                                         | pers Seen in the<br>Picture below *                   | 7.J TOC                                                                                                    |
|                |                                                                                                   |                                                       | By clicking "Continue" you agree to the WinFlex Terms of Use.                                                                                                    |
|                |                                                                                                   |                                                       | Continue                                                                                                    |

# Agency/BGA Selection

If you belong to an Agency or BGA in the list below, please select that organization. Otherwise, please continue to the next step.

#### Why should I choose an Agency/BGA?

Immediate access to all Agency/BGA approved carriers

Automatic addition of new Agency/BGA carriers

No waiting for individual carrier approvals

#### Search Tips:

If no results are found, make sure all words are spelled correctly; try different names or a more general name.

| Sear          | ch Crump Insurance | Find | Show All            |      |
|---------------|--------------------|------|---------------------|------|
| Page 1 of 135 |                    |      |                     |      |
| Select One    | Agency/BGA         |      | Parent Organization |      |
| 0             |                    |      |                     | Info |

When selecting Agency/BGA, search for:

"Crump Insurance"

Then click *Find* to populate search results

Select Agency/BGA as:

**Crump Insurance** 

(Parent Organization

will be *Crump – Internal*)

## Agency/BGA Selection

If you belong to an Agency or BGA in the list below, please select that organization. Otherwise, please continue to the next step.

#### Why should I choose an Agency/BGA?

Immediate access to all Agency/BGA approved carriers Automatic addition of new Agency/BGA carriers No waiting for individual carrier approvals

#### Search Tips:

If no results are found, make sure all words are spelled correctly; try different names or a more general name. If too many results are found, try entering a more specific name.

| Sear                                                                                   | ch Crump Insurance                                                                        | Find Show All       |  |  |  |
|----------------------------------------------------------------------------------------|-------------------------------------------------------------------------------------------|---------------------|--|--|--|
| Select One                                                                             | Agency/BGA                                                                                | Parent Organization |  |  |  |
| ۲                                                                                      | Crump Insurance                                                                           | Crump - Internal    |  |  |  |
| 0                                                                                      | - croop crim                                                                              | cromp inservince    |  |  |  |
| Continue Registration<br>What can I do if my Agency or BGA doesn't appear on the list? |                                                                                           |                     |  |  |  |
| 1. Please Cl                                                                           | ick here and give us some information about your agency so we can add it to our system    | n.                  |  |  |  |
| 2. Register v                                                                          | without selecting an Agency or BGA (click the [Continue Registration] button to go to the | e next step)        |  |  |  |
|                                                                                        |                                                                                           |                     |  |  |  |

Info

### Companies in My Profile

Here you'll find a review of companies available to quote/illustrate.

### **IMPORTANT NOTE:**

Not all carriers/products are available & approved within Crump/Allstate's brokerage platform.

Please check your approved carrier listing prior to illustrating, presenting, and/or submitting product solutions.

Click Complete Registration to get started!

Accordia Life and Annuity Company, a Global Atlantic Company AG - American General AG - Inforce Allianz Life Brighthouse Financial Equitable Financial Life Insurance Co John Hancock Lincoln Financial Group MassMutual - Crump Mutual of Omaha - Companion Life Mutual of Omaha - Critical Illness Mutual of Omaha - Disability Income Mutual of Omaha - Health Mutual of Omaha - Long Term Care (HCA - NHA - LTA) Mutual of Omaha - Long Term Care (NCA-LCA) Mutual of Omaha - United of Omaha Nationwide North American Company for Life and Health Pacific Life Pacific Life - PL Promise Penn Mutual / Penn Insurance and Annuity Principal Life Principal National Life Protective Life Protective Life & Annuity (NY only) Prudential Securian Financial Symetra Life Insurance Company Transamerica Voya Financial® West Coast Life (Life & Annuity Products) Zurich American Life Insurance Company Zurich American Life Insurance Company of New York

Agency Companies - (Crump Insurance) Companies available in the agency you have chosen

Complete Registration

Note: Please only click the 'Complete Registration' button once.

© WinFlex Web. All Rights Reserved. Version 6.5.1 - Powered by B

### WinFlex Login

| Login                                                                  |                |
|------------------------------------------------------------------------|----------------|
| Username                                                               |                |
| Forgot your username?                                                  |                |
| Password                                                               |                |
| Forgot your password?                                                  |                |
| Login or Register for WinFlex                                          | Privacy Policy |
| © WinFlex Web. All Rights Reserved. Version 3.182.12 - Powered by EBIX |                |

Once registration is complete, WinflexWeb e-mails a temporary password to the e-mail address within your User Profile. Once received, you will now be able to log into the Home Screen & User Interface.